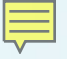

### Demonstrating the Jailhouse Hypervisor Virtualization on the Sitara AM572x Reference Design

TI Design: <u>http://www.ti.com/tool/tidep-0095</u>

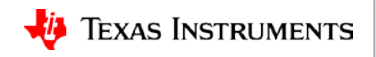

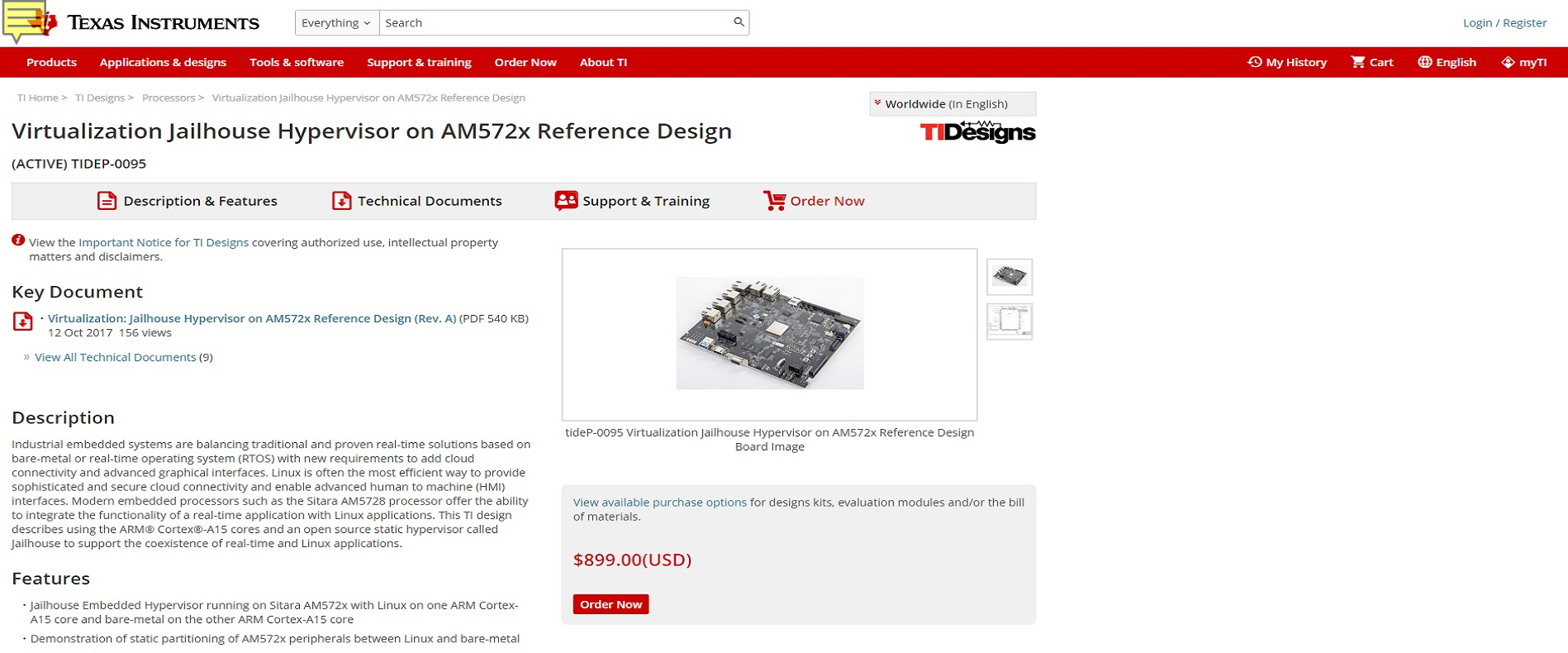

- Demonstration of support for running a bare-metal binary and an RTOS based binary on the second core
- Performance (interrupt latency) measurements for the virtualized bare-metal system with and without a processing load on Linux
- Tested on the TMDXIDK5728 and TMDSEVM5728 evaluation boards
- View the Important Notice for TI Designs covering authorized use, intellectual property matters and disclaimers.

#### Schematic/Block Diagram

Quickly understand overall system functionality.

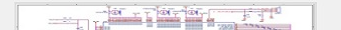

#### Design Guide

Get results faster with test and simulation data that's been verified.

| itara <sup>™</sup> AM5728 | Root cell   |
|---------------------------|-------------|
|                           | Application |

#### Design Files

Download ready-to-use system files to speed your design process. Get Viewer.

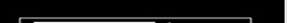

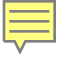

#### **Jailhouse Overview**

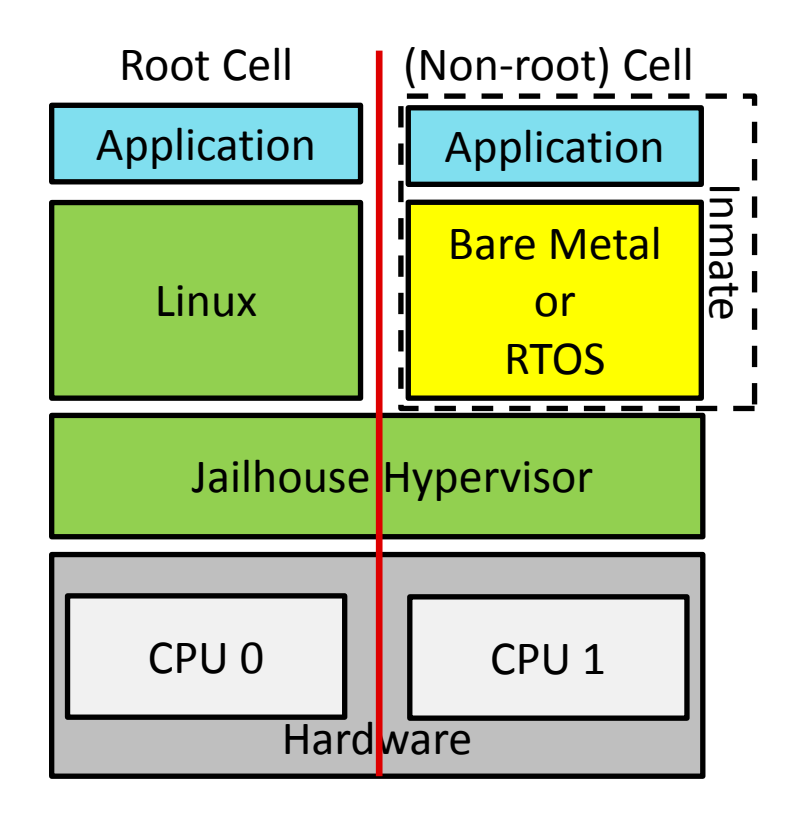

The Jailhouse Linux-based partitioning hypervisor is an open-source project: <u>https://github.com/siemens/jailhouse</u>

### Jailhouse Initialization on AM572x

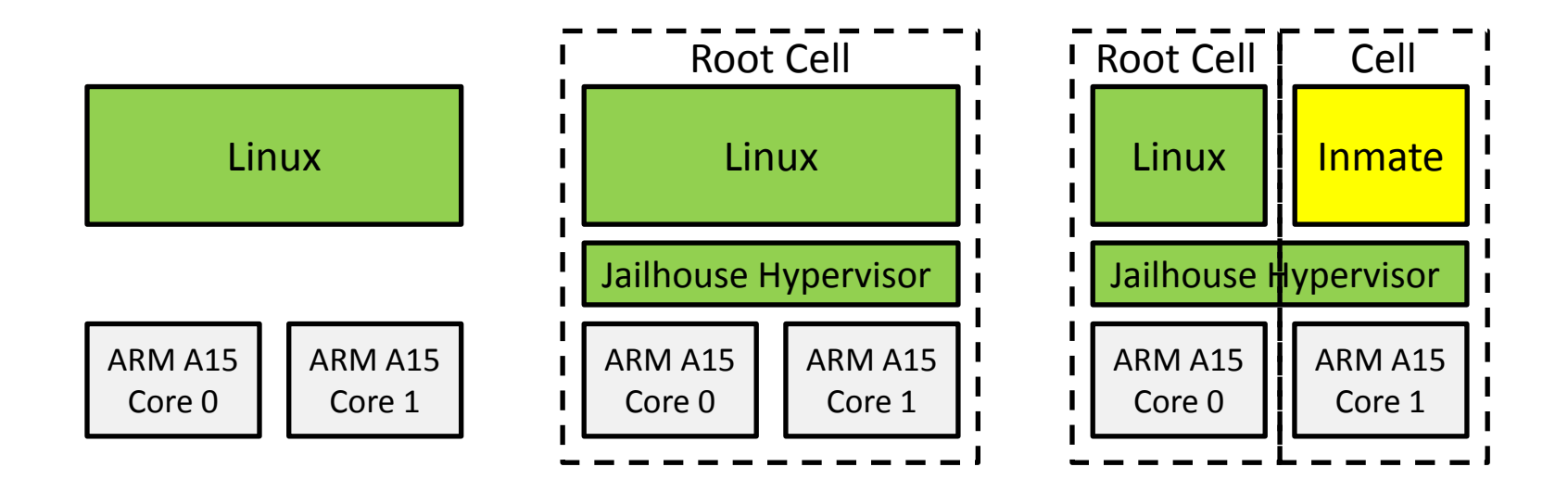

#### **Jailhouse Hypervisor Demonstration Overview**

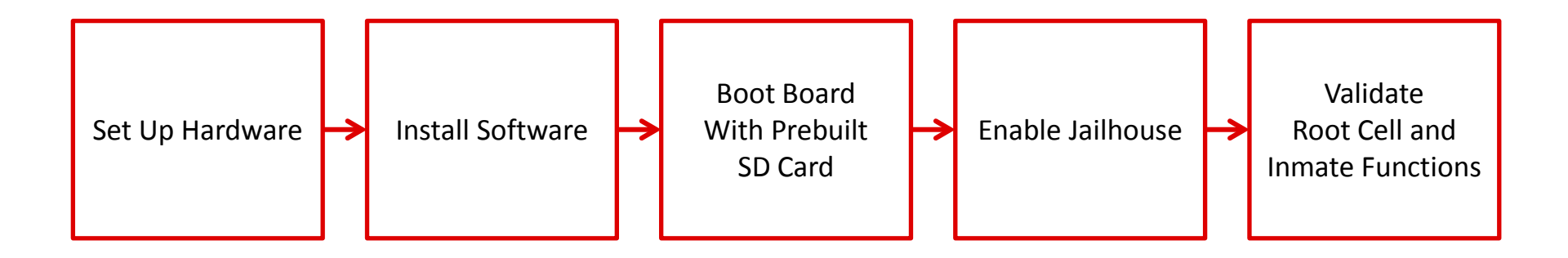

Processor SDK Jailhouse Hypervisor Wiki:

http://processors.wiki.ti.com/index.php/Processor SDK Jailhouse Hypervisor

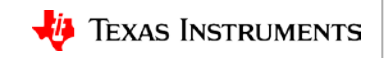

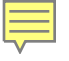

### Set Up Hardware

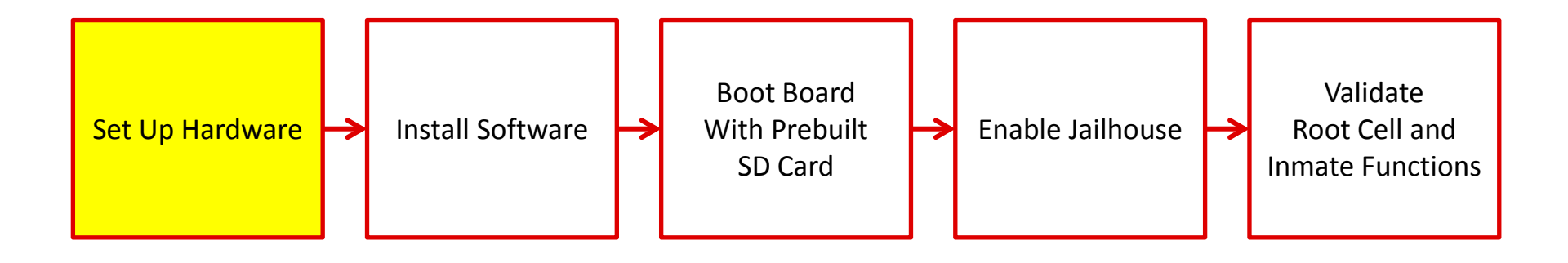

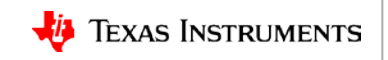

#### **Supported Hardware**

#### AM5728 EVM

AM5728 IDK

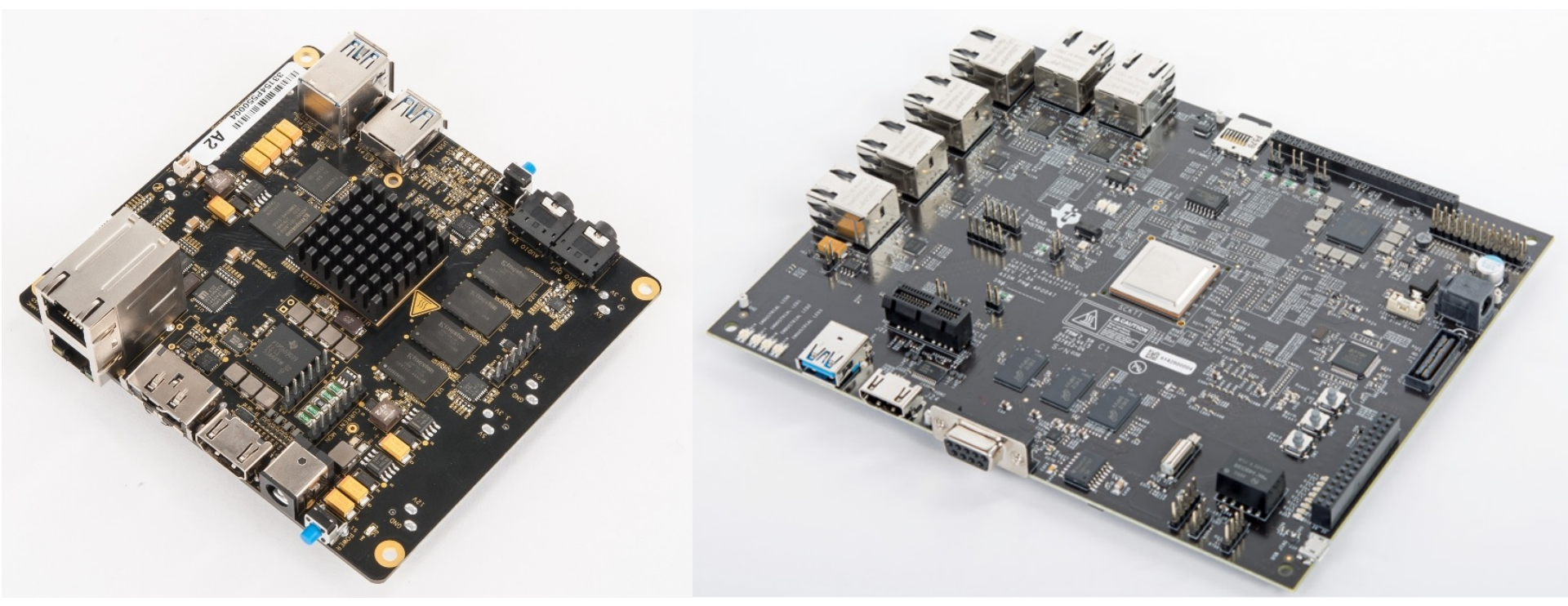

http://www.ti.com/tool/TMDSEVM572X

http://www.ti.com/tool/TMDXIDK5728

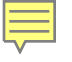

#### Set Up Hardware

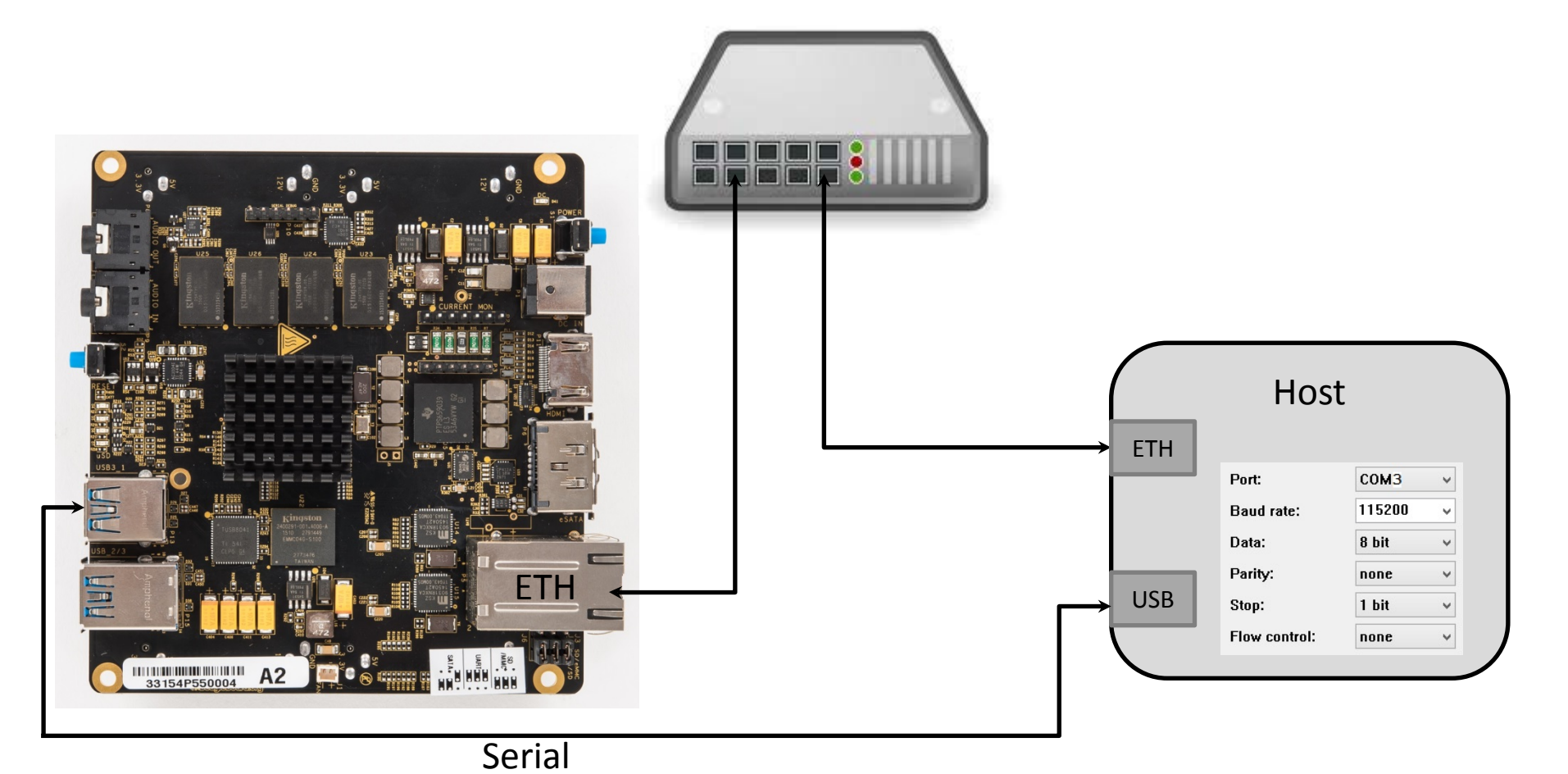

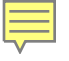

#### **Install Software**

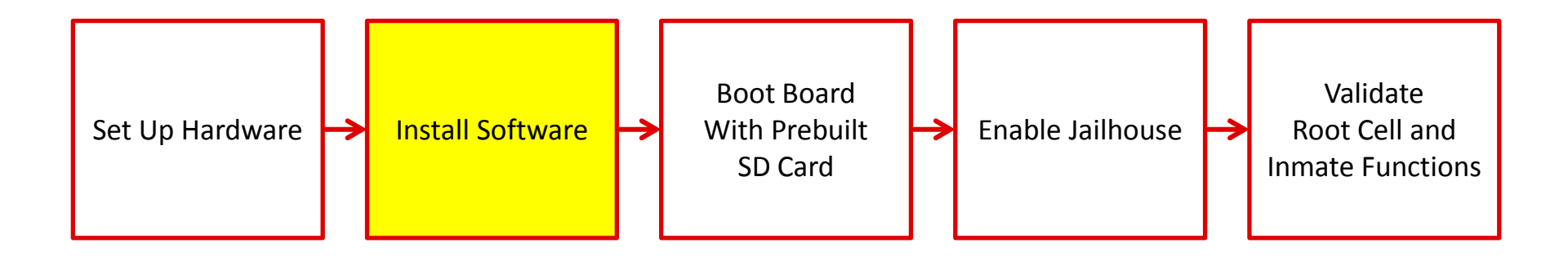

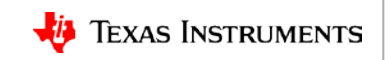

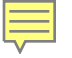

## Jailhouse Software

• jailhouse.ko kernel module is located in the directory:

/lib/modules/4.9.28-<gitid>/extra/driver

• jailhouse.bin hypervisor is located in the directory:

/lib/firmware

• Jailhouse management tools are located in the following directories:

/usr/local/libexec/jailhouse

/usr/sbin

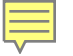

# **Software Setup**

The boot arguments need to be modified to use Jailhouse:

• Modify the boot arguments.

printenv args\_mmc

- Modify the boot arguments to allocate more virtual memory. setenv args\_mmc \${args\_mmc} vmalloc=512M
- Modify the boot arguments to identify the correct device tree.
  setenv findfdt `setenv fdtfile <device-tree>'
  where <device-tree> is one of the following:
  - am572x-evm-jailhouse.dtb for the AM572x EVM
  - am572x-idk-jailhouse.dtb for the AM572x IDK

## **Boot Board With Prebuilt SD Card**

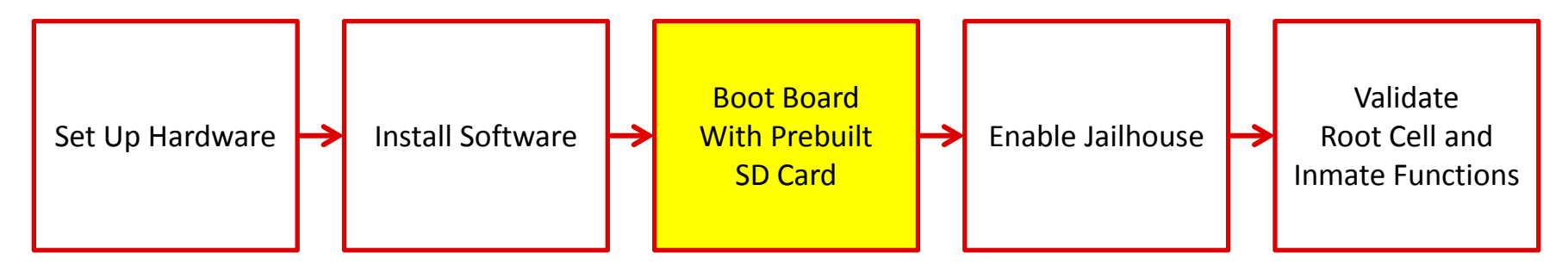

• Save the boot arguments and boot the board.

```
saveenv args_mmc
```

boot

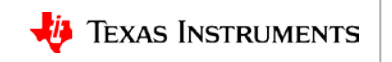

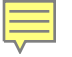

# **Enable Jailhouse**

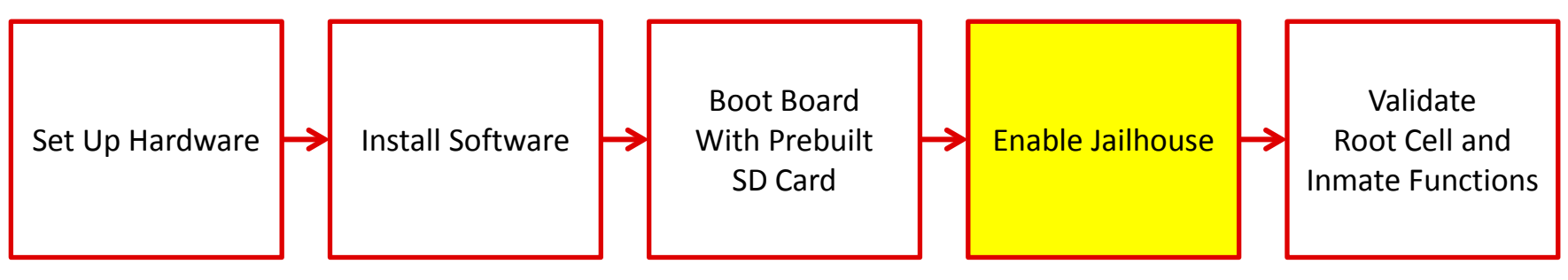

- Insert the kernel module: modprobe jailhouse
- Enable the hypervisor: jailhouse enable /usr/share/jailhouse/examples/am57xx-evm.cell
- Create a cell for the inmate:

jailhouse cell create /usr/share/jailhouse/examples/am57xx-evm-ti-app.cell

• Load the bare metal binary: jailhouse cell load 1 /us:

jailhouse cell load 1 /usr/share/jailhouse/examples/ti-app.bin

• Start the binary:

```
jailhouse cell start 1
```

#### Validate Root Cell and Inmate Functions

Ē

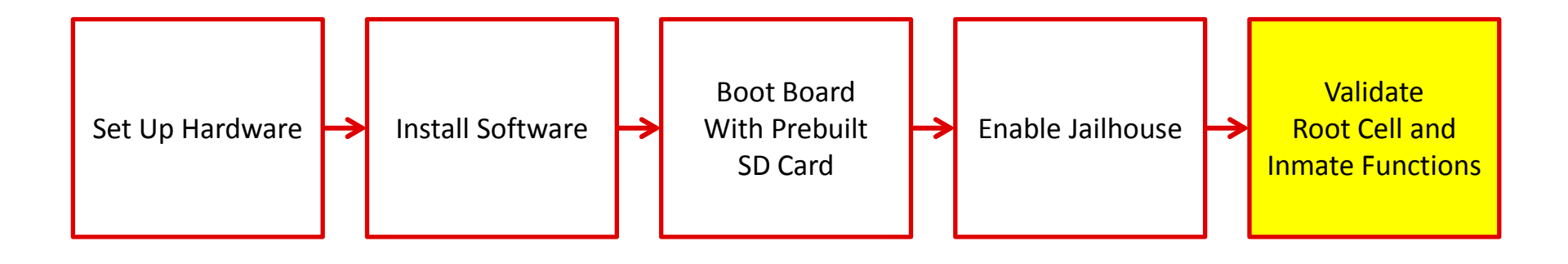

#### Validate Root Cell Function

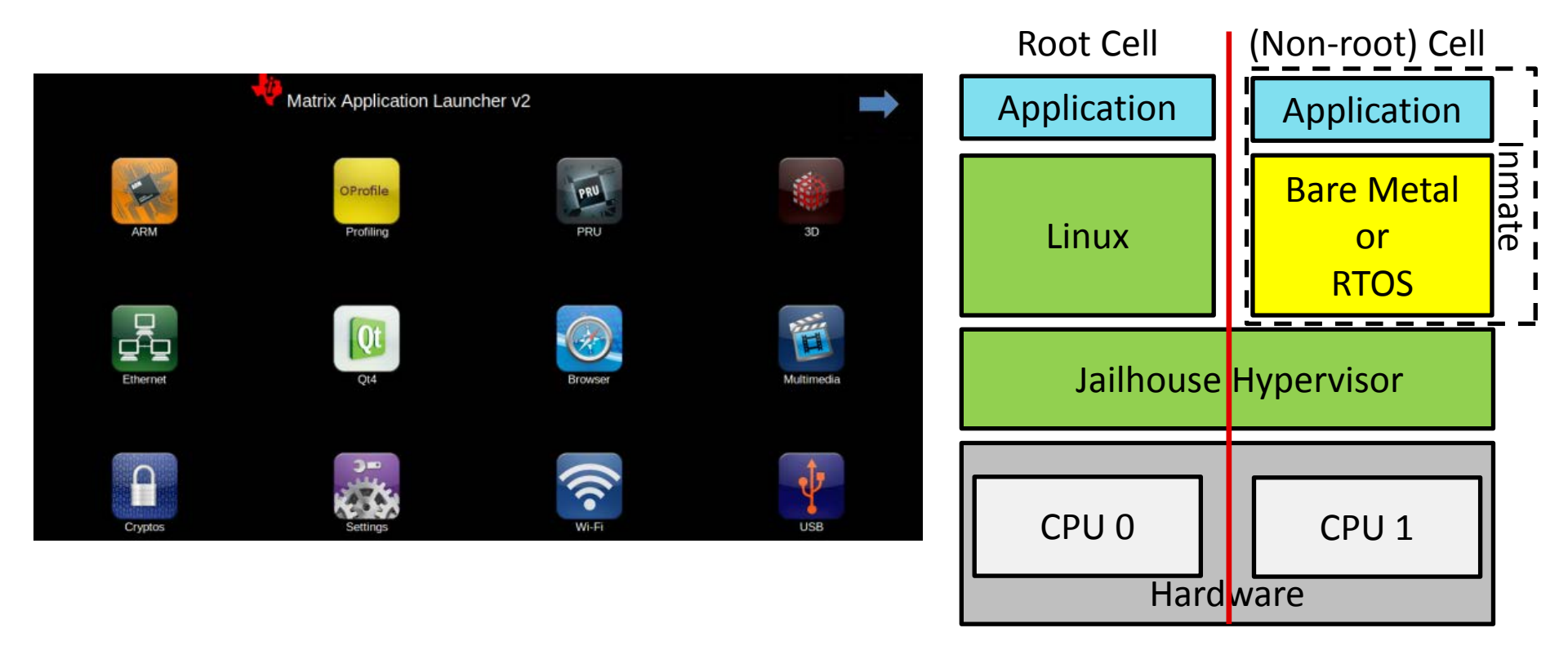

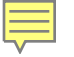

# **For More Information**

- Virtualization: Jailhouse Hypervisor on AM572x Reference Design: <u>http://www.ti.com/tool/tidep-0095</u>
- Sitara Processors Product Overview: <u>http://www.ti.com/sitara</u>
- AM572x Evaluation Module: <u>http://www.ti.com/tool/tmdsevm572x</u>
- AM572x Industrial Development Kit IDK): <u>http://www.ti.com/tool/TMDXIDK5728</u>
- Processor SDK for AM57x Sitara Processors: <u>http://www.ti.com/tool/processor-sdk-am57x</u>
- Processor SDK Jailhouse Hypervisor Wiki: <u>http://processors.wiki.ti.com/index.php/Processor SDK Jailhouse Hypervisor</u>
- For questions about this training, refer to the E2E Community Forums for Sitara Processors at <u>http://e2e.ti.com/support/arm/sitara\_arm/f/791/t/277411</u>

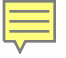

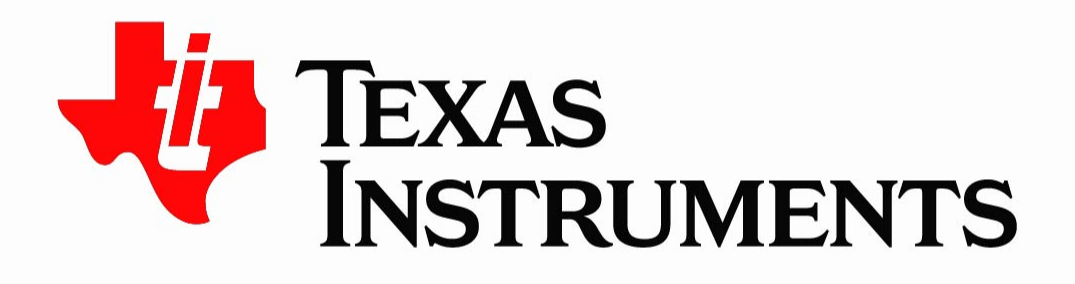

©Copyright 2017 Texas Instruments Incorporated. All rights reserved.

This material is provided strictly "as-is," for informational purposes only, and without any warranty. Use of this material is subject to TI's **Terms of Use**, viewable at TI.com